## Want to get your 2024 W-2 online?

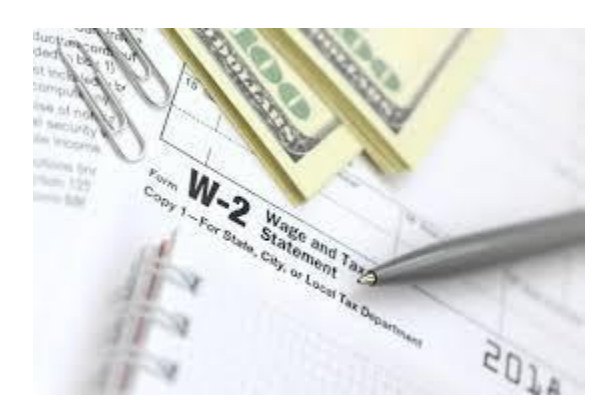

#### Step 1: Sign in to your Doculivery account.

2024 W-2 forms will be available online through Doculivery http://www.doculivery.com/unitedfamilypayroll.

Your User ID is the first letter of your first name + your full last name + the last 4 digits of your social security number.

Your initial password is the last 4 digits of your social security number. Example – Abraham Lincoln's social security number is 123-45-6789. His User ID is ALincoln6789 and his password is 6789. Note: If you have already set up your account but need to have your password reset, contact Payroll at 806-791-6308.

### Step 2: When the box below pops up, click 'Yes, opt me in now!'

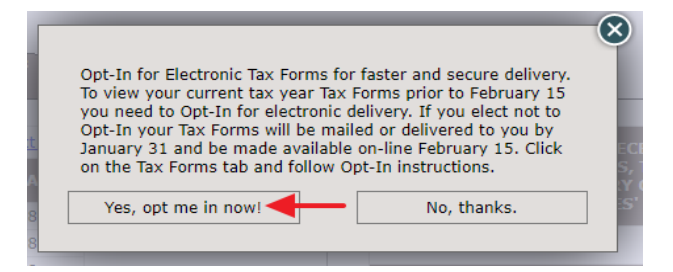

### To confirm your election:

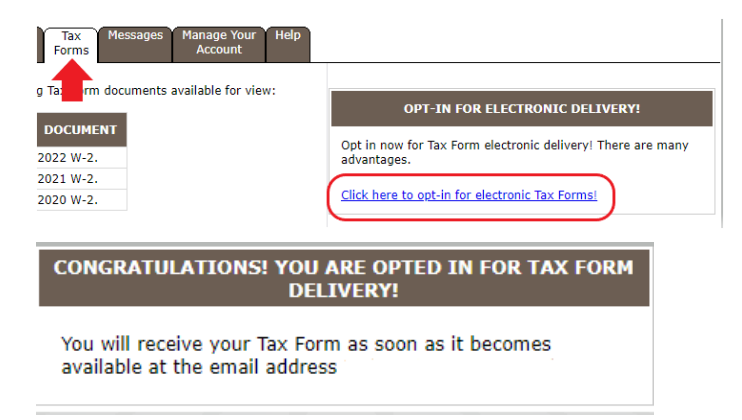

# Step 3: Watch for an e-mail from United Family Payroll stating your W-2 is ready, then log in to access the form.

\*\* 2024 W-2s will be available no later than January 31, 2025 \*\*

Questions? Contact Payroll at 806-791-6308.